شرح طريقة استعمال اللودر لحل مشكل البوت في حالة عدم استجابته للحل بواسطة USB لأجهزة تورنادو التالية

> TORNADO V7 BIG/MINI TORNADO V7 PLUS/ V7 MAX TORNADO V5 BIG/V5 MINI TORNADO V4 MINI / V4 PLUS TORNADO V4 MAX / V4 LITE TORNADO V3 MINI/BIG TORNADO FTA MINI/BIG TORNADO V1 PLUS TORNADO V2 MINI

المتطلبات الأساسية: - جهاز حاسوب. - كابل RS232 لتوصيل جهاز الاستقبال بالحاسوب. - برنامج اللودر .

صورة لكابل RS232 الخاص بالأجهزة الصغيرة

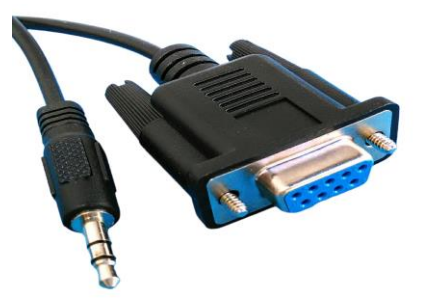

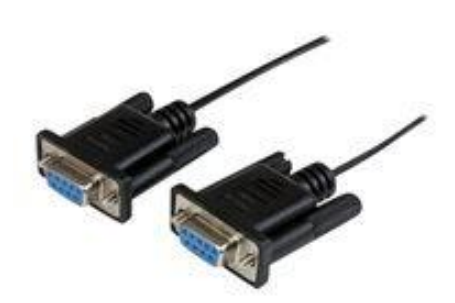

صورة لكابل RS232

الخاص بالأجهزة

الكبيرة

الخطوات التي يجب تتبعها :

1) أولا قم بتحميل برنامج اللودر من المسار أسفله إدهب إلى موقع التحديثات https://echolinkhd.com ou https://siteflash.info تم اختر جهازك، تم اضغط على 'OUTILS' ، بعد دلك اضغط على LOADER لتحميل برنامج اللودر.

OUTILS TORNADO V5 MINI

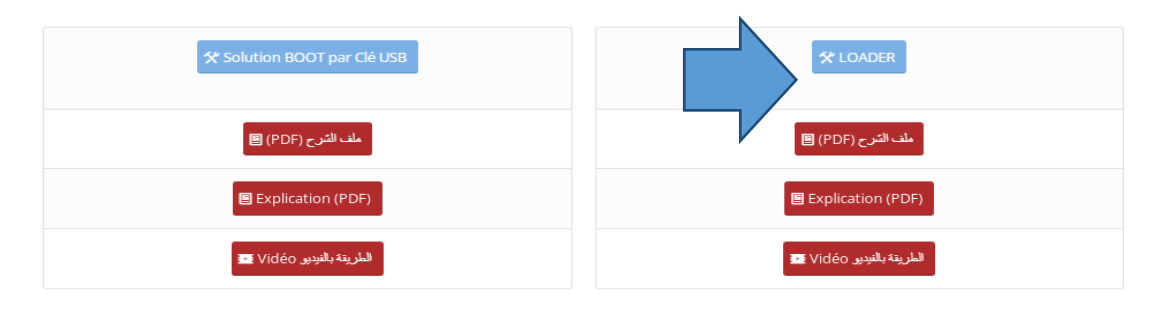

#### 2) قم بتحميل ملف الفلاش الخاص بجهازك من نفس الموقع 3) قم بتوصيل جهاز الاستقبال مع الحاسوب باستعمال كابل RS232 4) إفتح اللودر بالضغط مرتين على STB\_Develop\_Tool\_v1.5.0.3 a | [] [] = | Fichler Accueil Partage Affichage Outils d'application STB\_Develop\_Tool\_v1.5.0 i × Gestion Copier Coller Coller le chemin d'accès Déplacer Copier Coller le chemin d'accès Déplacer Copier Neuverau Copier Coller le caccourci Versa Versa Ve Copier Coller Presse-papiers Organiser ( )→ ↑ ↓ STB\_Develop\_Tool\_v1.5.0.3 ✓ ♂ Rechercher dans : ST... 4 🔆 Favoris 🔹 ftd2xx.dll STB\_Develop\_Tool\_v1.5.0.3.exe 📃 Bureau Emplacements récents [ Profil 📕 Téléchargements 🛛 🝓 Groupe résidentiel 4 📜 Ordinateur Description 1 - Description 1 - Descriptio 1 - Description 1 - Description 1 - Description Documents Images Musique

Description de la construction de la construcción de la construcció Disque local (C:) ) 👝 Disque local (D:) ESD-USB (F:)

2 élément(s) 1 élément sélectionné 557 Ko

🛛 📕 Vidéos

P Seeau

8::: 🛋

0

| hier Action Affichage ?                                                                                                    |                | -   | ٥ |
|----------------------------------------------------------------------------------------------------|----------------|-----|---|
|                                                                                                    |                |     |   |
| DESKTOP-3TBNDD3     Ø Appareils photo                                                                                                    |                |     |   |
| Autres périphériques     S     Contrôleur de bus SM                                                                                                    |                |     |   |
| Contrôleur PCI de communications simplifiées     SA Périphérique PCI                                                                                                    |                |     |   |
| > age Batteries<br>> Imp Cathers graphiques<br>> Imp Cathers decay                                                                                                    |                |     |   |
| → Claviers → Claviers → 4 Controlleurs audio, vidéo et jeu                                                                                                    |                |     |   |
| > 🖞 Contrôleurs de bus USB<br>> 🥸 Contrôleurs de stockage                                                                                                    |                |     |   |
| > 🦏 Contrôleurs IDE ATA/ATAPI<br>> 利 Entrées et sorties audio                                                                                                    |                |     |   |
| S Files d'attente à l'impression :     S mprimantes     The second second                                                                                                    |                |     |   |
| > mainterraces homme-matchine<br>> mainterraces disque<br>> mainterraces du NVICP-ROM                                                                                                    |                |     |   |
| > Moniteurs<br>> Ordinateur                                                                                                    |                |     |   |
| <ul> <li>&gt; Périphérique d'acquisition d'images</li> <li>&gt; Il Périphériques logiciels</li> </ul>                                                                                                    |                |     |   |
| > 1 Périphériques système<br>✓  ↓ Ports (COM et LPT)                                                                                                    |                |     |   |
| Profitic US8-to-Senal Comm Port (CDMb)     Processeurs     Comm Port (CDMb)     Processeurs     Comment of the senatement                                                                                                    |                |     |   |
|                                                                                                    |                |     |   |
| إضغط على UartIsp تم إختر رقم الكوم                                                                                                    | (6             |     |   |
| إضغط على UartIsp تم إختر رقم الكوم                                                                                                    | (6             |     |   |
| إضغط على UartIsp تم إختر رقم الكوم<br>Availink STB_Develop_Tool: v 1.5.0.3                                                                                                    | <b>(</b> 6     |     | × |
| إضغط على UartIsp تم إختر رقم الكوم<br>Availink STB_Develop_Tool: v 1.5.0.3<br>[scom] FlashWriter UartIsp About]                                                                                                    | (6<br>_        |     | × |
| إضغط على UartIsp تم إختر رقم الكوم<br>Availink STB_Develop_Tool: v 1.5.0.3<br>scom FlashWriter UartIsp About                                                                                                    | (6<br>_        |     | × |
| إضغط على UartIsp تم إختر رقم الكوم<br>Availink STB_Develop_Tool: v 1.5.0.3<br>ه ( Vartisp About الع المعالية)<br>=== Availink UartISP Tool===<br>version 3.2.1D Generated at-Jun 6 2016 18:01:34<br>Supported IC: SPHE1502 & SPHE1503 & SPHE1506/1505B/1505C/1508/1509<br>Default Carting:                                                                                                    | (6<br>_        |     | ~ |
| إضغط على UartIsp تم إختر رقم الكوم<br>Availink STB_Develop_Tool: v 1.5.0.3<br>(Availink STB_Develop_Tool: v 1.5.0.3)<br>(Availink STB_Develop_Tool: v 1.5.0.3)<br>(Availink STB_Develop_ | (6<br>_        |     | × |
| إضغط على UartIsp تم إختر رقم الكوم<br>Availink STB_Develop_Tool: v 1.5.0.3<br>(Availink STB_Develop_Tool: v 1.5.0.3)<br>(Availink STB_Develop_Tool: v 1.5.0.3)<br>(Availink UartIsp Tool===<br>Varsion 3.2.1D Generated at-Jun 6 2016 18:01:34<br>Supported IC: SPHE1502 & SPHE1503 & SPHE1506/1505B/1505C/1508/1509<br>Default Setting:<br>IC(SPHE1506/1505B/1505C/1508/1509)<br>-Port(COM3)<br>-Handshake Baudrate(115200)                                                                                                    | (6<br>_        |     | × |
| Availink STB_Develop_Tool: v 1.5.0.3<br>Availink STB_Develop_Tool: v 1.5.0.3<br>scom FlashWriter UartIsp About<br>=== Availink UartISP Tool===<br>version 3.2.1D Generated at-Jun 6 2016 18:01:34<br>Supported IC: SPHE1502 & SPHE1503 & SPHE1506/1505B/1505C/1508/1509<br>Default Setting:<br>-IC(SPHE1506/1505B/1505C/1508/1509)<br>-Port(COM3)<br>-Transmit Baudrate(115200)<br>-Transmit Baudrate(115200)<br>-Transmit Baudrate(115200)<br>-Tonge(DDR3)                                                                                                    | (6             |     | × |
| Availink STB_Develop_Tool: v 1.5.0.3<br>Availink STB_Develop_Tool: v 1.5.0.3<br>accom FlashWriter UartISP About Develop Tool VIISP About Develop Tool VIISP About Develop Tool 12: SPHE1502 & SPHE1503 & SPHE1506/1505B/1505C/1508/1509<br>Default Setting:<br>                                                                                                    | (6             |     | × |
| Availink STB_Develop_Tool: v 1.5.0.3<br>Availink STB_Develop_Tool: v 1.5.0.3<br>(a) Control State Control State Contr                                                                                                    | (6             | 622 | × |
| Availink STB_Develop_Tool: v 1.5.0.3<br>Scom FlashWriter UartIsp About<br>=== Availink UartISP Tool===<br>version 3.2.1D Generated at-Jun 6 2016 18:01:34<br>Supported IC: SPHE1502 & SPHE1503 & SPHE1506/1505B/1505C/1508/1509<br>Defaut Setting:<br>-P.Ort(COM3)<br>-Part(COM3)<br>-Transmt Baudrate(115200)<br>-Transmt Baudrate(115200)<br>-Transmt Baudrate(115200)<br>-Tool Path (C:\Users\redouane\Desktop\STB_Develop_Tool_v1.5.0.3)<br>-Tool Path (C:\Users\redouane\Desktop\STB_Develop_Tool_v1.5.0.3)<br>-ToomFile (C:\Users\redouane\Desktop\STB_Develop_Tool_v1.5.0.3)<br>(1,)                                                                                                    | <b>(6</b><br>_ | 622 | × |
| Availink STB_Develop_Tool: v 1.5.0.3<br>scom FlashWriter UartIsp About<br>=== Availink UartISP Tool===<br>version 3.2.1D Generated at-Jun 6 2016 18:01:34<br>Supported IC: SPHE1502 & SPHE1503 & SPHE1506/1505B/1505C/1508/1509<br>Default Setting:<br>=-IC(SPHE1506/1505B/1505C/1508/1509)-<br>=-Port(COM3)-<br>=-Tansmit Baudrate(115200)-<br>=-Tool RType(DDR3)-<br>=-Tool RType(DDR3)-<br>=-Tool RT(C)Users/redouane/Desktop/STB_Develop_Tool_v1.5.0.3)-<br>=-RomFile (C:\Users/redouane/Desktop/ma clé sb\Nouveau dossier (2)\ECHOLINK_TORNADO_V5_MINI_V263:<br>(1.)-                                                                                                    | (6             | 622 | × |
| Availink STB_Develop_Tool: v 1.5.0.3<br>scom FlashWrite Units About<br>=== Availink UartISP Tool===<br>version 3.2.1D Generated at-Jun 6 2016 18:01:34<br>Supported IC: SPHE1502 & SPHE1503 & SPHE1506/1505B/1505C/1508/1509<br>Default Setting:<br>=-Oct(CM3)-<br>=-Tansmit Baudrate(115200)-<br>-Transmit Baudrate(115200)-<br>=-Tool Path (C:\Users\redouane\Desktop\STB_Develop_Tool_v1.5.0.3)-<br>=-Tool Path (C:\Users\redouane\Desktop\ma clé sb\Nouveau dossier (2)\ECHOLINK_TORNADO_v5_MINI_V26:<br>(1)                                                                                                    | (6             | 622 | × |
| Availink STB_Develop_Tool: v 1.5.03<br>Availink STB_Develop_Tool: v 1.5.03<br>scom FlashWriter Uartisp About<br>=== Availink UartISP Tool===<br>version 3.2.10 Generated at-Jun 6 2016 18:01:34<br>Supported IC: SPHE1502 & SPHE1503 & SPHE1506/1505B/1505C/1508/1509<br>Default Setting:<br>=-IC(SPHE1506/1505B/1505C/1508/1509)<br>+Port(COM3)-<br>=-Handshake Baudrate(115200)<br>+Transmit Baudrate(115200)<br>=-Tool PAT (C;Ulsers/redouane/Desktop/STB_Develop_Tool_v1.5.0.3)<br>-RomFile (C:Ulsers/redouane/Desktop/ma clé sb\Nouveau dossier (2)\ECHOLINK_TORNADO_V5_MINI_V26:<br>(1).)-                                                                                                    | <b>(6</b>      | 622 | × |
| Availink STB_Develop_Tool: v 1.5.0.3<br>Availink STB_Develop_Tool: v 1.5.0.3<br>scom FlashWriter UartIsp About<br>=== Availink UartISP Tool===<br>version 3.2.1D Generated at-Jun 6 2016 18:01:34<br>Supported IC: SPHE15003 & SPHE1503 & SPHE1506/1505B/1505C/1508/1509<br>Default Setting:<br>=-C(SPHE1506/1505B/1505C/1508/1509)-<br>=-Port(COM3)-<br>=-Handshake Baudrate(115200)-<br>=-Tansmit Baudrate(115200)-<br>=-Tool Path (C:\Users\redouane\Desktop\STB_Develop_Tool_v1.5.0.3)-<br>=-Tool Path (C:\Users\redouane\Desktop\ma clé sb\Nouveau dossier (2)\ECHOLINK_TORNADO_V5_MINI_V26:<br>(1).)-                                                                                                    | (6             | 622 | × |
| Availink STB_Develop_Tock: v1.5.03<br>Availink STB_Develop_Tock: v1.5.03<br>Scom FlashWrite Uartisp About<br>=== Availink UartISP Tool===<br>version 3.2.1D Generated at-Jun 6 2016 18:01:34<br>Supported IC: SPHE1502 & SPHE1503 & SPHE1506/1505B/1505C/1508/1509<br>Default Setting:<br>=:C(SPHE1506/1505B/1505C/1508/1509)-:<br>=:C(SPHE1506/1505B/1505C/1508/1509)-:<br>=:C(SPHE1506/1505B/1505C/1508/1509)-:<br>=:C(SPHE1506/1505B/1505C/1508/1509)-:<br>=:DOR Type(DDR3)-<br>=:Tool Path (C:\Users\redouane\Desktop\STB_Develop_Tool_v1.5.0.3)-:<br>=:ComFile (C:\Users\redouane\Desktop\ma clé sb\Nouveau dossier (2)\ECHOLINK_TORNADO_V5_MINI_v26:<br>(1).)-                                                                                                    | (6             | 622 | × |
| Availink STB_Develop_Tool: v1.5.03<br>Availink STB_Develop_Tool: v1.5.03<br>Scom FlashWrite UartIsp About<br>                                                                                                    | (6             | 622 | × |
| Availuk STB_Develop_Tool: v1.5.03<br>Availuk STB_Develop_Tool: v1.5.03<br>Scom FlashWrite UartISP Tool==<br>Version 3.2.1D Generated at-Jun 6 2016 18:01:34<br>Supported IC: SPHE1502 & SPHE1506/1505B/1505C/1508/1509<br>Default Setting:<br>-(CSPHE1506/1505B/1505C/1508/1509)-<br>=                                                                                                    | (6             | 622 | × |

|                                                                                                    | STB_Develop_100I: \                                                                                                    | / 1.5.0.3                                                                                                    |                                                                                   |                         | -            |        | ×    |
|----------------------------------------------------------------------------------------------------|----------------------------------------------------------------------------------------------------|----------------------------------------------------------------------------------------------------|-----------------------------------------------------------------------------------|-------------------------|--------------|--------|------|
| scom   Flas                                                                                                    | hWriter UartIsp                                                                                                    | About                                                                                                    |                                                                                   |                         |              |        |      |
| version 3.2<br>Supported<br>Default Se<br>IC(SPHE:<br>Port(CON<br>Handshal<br>Transmit<br>DDR Typ<br>Tool Patl<br>RomFile (<br>(1).) | 2.1D Generated at-<br>IC: SPHE1502 & S<br>tting:<br>.506/1505B/1505C<br>I3)<br>& Baudrate(11520)<br>Baudrate(115200)<br>e(DDR3)<br>n (C:\Users\redouane<br>C:\Users\redouane | -Jun 6 2016 18:01:3<br>PHE1503 & SPHE150<br>/1508/1509)<br>0)<br><br>ne\Desktop\STB_Dev<br>\Desktop\ma clé sb\N | 4<br>5/1505B/1505C/1508/1509<br>elop_Tool_v1.5.0.3)<br>ouveau dossier (2)\ECHOLIN | IK_TORNADO_V5_MINI_\    | /261_20200   | 0622   |      |
|                                                                                                    |                                                                                                    |                                                                                                    |                                                                                   |                         |              |        |      |
| ComPort To                                                                                                    | OM3 V Refresh                                                                                                    | om SelectRomFile                                                                                                | C:\Users\redouane\Desktor                                                         | o∖ma clé sb\Nouveau dos | sier (2)\ECH | OLINK  | TOR  |
| ComPort                                                                                                    | OM3 RefreshC                                                                                                    | om SelectRomFile                                                                                                | C:\Users\redouane\Desktop                                                         | o\ma clé sb\Nouveau dos | sier (2)\ECH | OLINK_ | TORI |

| Organiser  Vouveau dossier                                                                                                    |   |                         | •      | ?   |
|----------------------------------------------------------------------------------------------------|---|-------------------------|--------|-----|
| V 🖈 Accès rapide 📔 Loader open vu Modifié le: 01/02/2024 18:36                                                                                                    |   |                         |        |     |
| Filechargement:      STB_Develop_Tool_v1.5.0.3     Modifiel e: 02/02/2024 18:52                                                                                                    |   |                         |        |     |
| E Images x tutoriel loader open Modifié le : 01/02/2024 19:04                                                                                                    |   |                         |        |     |
| channel list         Echolink_Open_Vu_7_MINLV393_20102023         Modifié le: 09/01/2024 18:24           Voaded         Type: Fichier BIN         Taille: 35,6 Mo                                                                               |   |                         |        |     |
| tutorie         ECHOLINK_TORNADO_V5_MINI_V261_20200622         Modifié le: 09/01/2024 1848           Type: Fichier BIN         Taille: 6,81 Mo                                                                                                  |   |                         |        |     |
| <ul> <li>C e PC</li> <li>B vereau</li> <li>D ocuments</li> <li>Images</li> <li>Objets 3D</li> <li>Hechargements</li> <li>If techargements</li> <li>If videos</li> <li>Disque local (C:)</li> <li>Disque local (F:)</li> <li>If xesau</li> </ul> |   |                         |        |     |
| Nom du fichier : ECHOLINK_TORNADO_V5_MINI_V261_20200622                                                                                                    | × | BINÎļb(*.bin)<br>Ouvrir | Annule | r . |

| HartIsp         About           Tool===         ated atJun         6 20           ated atJun         502         SPHE1503           3/1505C/1508/150         3/1505C/1508/150 | 16 18:01:34<br>& SPHE1506/150                   | 5B/1505C/1508/15                                                              |                                                                                                    |                                                                                                    |                                                                                                    |                                                                                                    |
|----------------------------------------------------------------------------------------------------|-------------------------------------------------|-------------------------------------------------------------------------------|----------------------------------------------------------------------------------------------------|----------------------------------------------------------------------------------------------------|----------------------------------------------------------------------------------------------------|----------------------------------------------------------------------------------------------------|
| Tool===<br>ated atJun 6 20<br>502 & SPHE1503<br>3/1505C/1508/150                                                                                                    | 16 18:01:34<br>& SPHE1506/150                   | )5B/1505C/1508/15                                                             |                                                                                                    |                                                                                                    |                                                                                                    | 1                                                                                                    |
| e(115200)<br>15200)<br>(redouane\Deskto<br>douane\Desktop\                                                                                                    | 09)<br>p\STB_Develop_<br>ma clé sb\Nouvea       | Tool_v1.5.0.3)<br>au dossier (2)\ECHO                                         | LINK_TORNADO_V5_MI                                                                                            | INI_V261_2020                                                                                                    | 0622                                                                                                    |                                                                                                    |
|                                                                                                    | 115200)<br>\redouane\Deskto<br>adouane\Desktop\ | 115200)<br>\redouane\Desktop\STB_Develop_<br>edouane\Desktop\ma clé sb\Nouve: | 115200)<br>\redouane\Desktop\STB_Develop_Tool_v1.5.0.3)<br>edouane\Desktop\ma clé sb\Nouveau dossier (2)\ECHO | 115200)<br>\redouane\Desktop\STB_Develop_Tool_v1.5.0.3)<br>adouane\Desktop\ma clé sb\Nouveau dossier (2)\ECHOLINK_TORNADO_V5_M: | \redouane\Desktop\STB_Develop_Tool_v1.5.0.3)<br>\redouane\Desktop\ma clé sb\Nouveau dossier (2)\ECHOLINK_TORNADO_V5_MINI_V261_2020 | \redouane\Desktop\STB_Develop_Tool_v1.5.0.3)<br>\redouane\Desktop\ma clé sb\Nouveau dossier (2)\ECHOLINK_TORNADO_V5_MINI_V261_20200622 |

# 9) قم بتوصيل جهاز الاستقبال بالكهرباء و سوف تبدء عملية التحديث كما هو موضح في الصورة أسـفله

|                                                                                                    | nk STB_Develop_1                                                                                                    |                                                                                                    |                                                                                                    |                                                                                 |                     |                           |                     |                                           |          |               |
|----------------------------------------------------------------------------------------------------|----------------------------------------------------------------------------------------------------|----------------------------------------------------------------------------------------------------|----------------------------------------------------------------------------------------------------|---------------------------------------------------------------------------------|---------------------|---------------------------|---------------------|-------------------------------------------|----------|---------------|
| scom   F                                                                                                    | lashWriter Uarti                                                                                                    | sp About                                                                                                    |                                                                                                    |                                                                                 |                     |                           |                     |                                           |          |               |
| Select R<br>Start Ua                                                                                                    | tom file : C:\Users<br>artisp!>>>>                                                                                                    | ;\redouane\De                                                                                                    | sktop\ECHOLIN                                                                                                    | K_TORNADO_V5                                                                    | 5_MINI_V261         | _2020062                  | 2.bin               |                                           |          |               |
| Enter th<br>Open C                                                                                                    | nread UartISP_Th<br>OM3 for Connect                                                                                                    | read<br>on Success!                                                                                                    |                                                                                                    |                                                                                 |                     |                           |                     |                                           |          |               |
| Please 1                                                                                                    | Furn On the Pow                                                                                                    | er                                                                                                    |                                                                                                    |                                                                                 |                     |                           |                     |                                           |          |               |
| [SPHE1:<br>Step 0.<br>#####<br>Step 1.<br>Step 2.<br>Step 2.<br>Step 3.<br>Step 4.<br>Step 5.<br>Flash na                                                                                                    | 506/1505B/C/150<br>start read chip st<br>#_data=0x0000<br>start config RAM<br>transmit RAM par<br>transmit boot.bir<br>Transmit ROM.BI<br>init SPI Flash[v1.<br>me[EON EN25QF<br>II                                                                                                    | 18/1509]Conn<br>amp<br>0004,pck val=1<br>parameterS<br>ameter to Shar<br>to Share RAM<br>N Size to Shar<br>00 20150203 1<br>164],The flash                                                                                                    | ect to platform<br>0x01,IC_144pin<br>uccess!!<br>are RAMSucces<br>4Success!!<br>e RAMSucces<br>trunk r495]<br>size is 8Mbytes,                                                                                                    | successfully!!<br>##### Succ<br>ss!!<br>s!!<br>FLash_Info=0x1:                  | ress!!<br>7701c0412 |                           |                     |                                           |          |               |
| Step 6.<br>Step 7.<br>Step 8.<br>Step 9.<br>Step 10<br>MB<br>Prog                                                                                                    | jump to Shrae R<br>wait boot bin ms<br>re-connect with<br>wait boot bin ms<br>transmit file[C:\<br>ress-3 Status >>                                                                                                    | AMSuccess!!<br>gSuccess!!<br>higher baudrat<br>g againSucc<br>Users\redouan<br>0 %                                                                                                    | teSuccess!!<br>:ess!!<br>:e\Desktop\ECH                                                                                                    | OLINK_TORNAD                                                                    | 0_V5_MINI_V         | V261_202                  | 00622               | 2.bin] to RAI                             | MSize: 6 | 5.81          |
| r tog                                                                                                    |                                                                                                    |                                                                                                    |                                                                                                    |                                                                                 |                     |                           |                     |                                           |          |               |
| omPort                                                                                                    | COM3 🔻 Refr                                                                                                    | eshCom Sela                                                                                                    | ectRomFile C:\                                                                                                    | Users\redouane\                                                                 | Desktop\ECH         | HOLINK_T                  | ORNA                | DO_V5_MIN                                 | I_V261_2 | 20200         |
| nipID                                                                                                    | SPHE1506/150                                                                                                    |                                                                                                    | te 115200 -                                                                                                    | ShowTime                                                                        | DumpStart           | 0                         | КВ                  | SaveMsg                                   | 👝        | Ctor          |
|                                                                                                    | 101 1121000/100.                                                                                                    |                                                                                                    |                                                                                                    |                                                                                 |                     |                           |                     |                                           | . 🔍 I    | 5100          |
| DRType                                                                                                    | DDR3                                                                                                    | TBaudRa                                                                                                    | ate 115200 👻                                                                                                    | 🗖 DumpMode                                                                      | DumpSize            | 0                         | КВ                  | CleanMsg                                  |          |               |
| DRType                                                                                                    | DDR3                                                                                                    | TBaudRa                                                                                                    | ate 115200 💌                                                                                                    | 🗖 DumpMode                                                                      | DumpSize            | 0                         | КВ                  | CleanMsg                                  |          | ,             |
| DRType                                                                                                    | DDR3                                                                                                    | TBaudRa                                                                                                    | ate 115200 💌                                                                                                    | 🗖 DumpMode                                                                      | DumpSize            | 0                         | КВ                  | CleanMsg                                  |          |               |
| ORType<br>Availi                                                                                                    | nk STB_Develop_T                                                                                                    | TBaudRa<br>TBaudRa<br>ool: v 1.5.0.3                                                                                                    | ate 115200 💌                                                                                                    | 🗖 DumpMode                                                                      | DumpSize            | 0                         | КВ                  | CleanMsg                                  |          |               |
| DRType<br>Availi                                                                                                    | nk STB_Develop_T                                                                                                    | TBaudRa                                                                                                    | ate 115200 💌                                                                                                    | 🗖 DumpMode                                                                      | DumpSize            | 0                         | КВ                  | CleanMsg                                  |          |               |
| Availi<br>Availi<br>Com   I                                                                                                    | nk STB_Develop_T<br>=lashWriter Uart<br>artisp!>>>>                                                                                                    | TBaudRa                                                                                                    | ate 115200 💌                                                                                                    | DumpMode                                                                        | DumpSize            | 0                         | КВ                  | CleanMsg                                  |          |               |
| Availi<br>com F<br>Start Ua<br>Dpen C                                                                                                    | nk STB_Develop_T<br>FlashWriter Uart<br>artisp!>>>><br>nread UartISP_Th<br>OM3 for Connect                                                                                                    | TBaudra<br>TBaudra<br>TBaudra<br>ionl: v 1.5.0.3<br>Isp About About                                                                                                    | ate 115200 💌                                                                                                    | DumpMode                                                                        | DumpSize            | 0                         | КВ                  | CleanMsg                                  |          |               |
| Availi<br>com I<br>Start Uz<br>Enter tl<br>Open C<br>Please 1                                                                                                    | IDDR3<br>IDDR3<br>Ink STB_Develop_T<br>IashWriter Uart<br>IashWriter Uart<br>IashWriter Data<br>IashWriter Uart<br>IashWriter Data<br>IashWriter Data<br>IashWri | TBaudRa<br>TBaudRa<br>iool: v 1.5.0.3<br>Isp About<br>read<br>ion Success!<br>er                                                                                                    | ate 115200 💌                                                                                                    | DumpMode                                                                        | DumpSize            | 0                         | КВ                  | CleanMsg                                  |          |               |
| DRType<br>Availi<br>scom   I<br>Start Uz<br>Enter ti<br>Open C<br>Please 1<br>[SPHE1                                                                                                    | nk STB_Develop_T<br>FlashWriter Uart<br>artisp!>>>><br>nread UartISP_Th<br>OM3 for Connect<br>Furn On the Pow<br>506/1505B/C/15                                                                                                    | TBaudra<br>TBaudra<br>TBaudra<br>iool: v 1.5.0.3<br>Isp About About<br>aread<br>ion Success!<br>er<br>38/1509]Conn                                                                                                    | ate 115200 v                                                                                                    | DumpMode                                                                        | DumpSize            | 0                         | КВ                  | CleanMsg                                  |          |               |
| Availi<br>Availi<br>scom I<br>Start Ua<br>Enter th<br>Open C<br>Please 1<br>(SPHE1<br>Step 0.<br>#####                                                                                                    | nk STB_Develop_T<br>artisp!>>>><br>hread UartISP_Th<br>OM3 for Connect<br>Furn On the Pow<br>506/1505B/C/150<br>start read chip si<br>#_data=0x0000                                                                                                    | TBaudra<br>TBaudra<br>TBaudra<br>ionl: v 1.5.0.3<br>Isp About About Abou                                                                                                    | ect to platform<br>0x01,IC_144pin                                                                                                    | DumpMode                                                                        | DumpSize            | 0                         | КВ                  | CleanMsg                                  |          |               |
| Availi<br>Availi<br>scom   F<br>Start Ua<br>Enter tl<br>Open C<br>Please 1<br>Step 0.<br>#####<br>Step 1.<br>Step 2.                                                                                                    | nk STB_Develop_T<br>artisp!>>>><br>nread UartISP_Th<br>OM3 for Connect<br>furn On the Pow<br>506/1505B/C/150<br>start read chip st<br>#data=0x0000<br>start config RAM<br>transmit RAM pa                                                                                                    | TBaudra<br>TBaudra<br>TBa                                                                                                    | ect to platform<br>0x01,IC_144pin<br>success!!<br>are RAMSucce                                                                                                    | DumpMode                                                                        | DumpSize            | 0                         | КВ                  | CleanMsg                                  |          |               |
| Availi<br>Availi<br>Com   F<br>Start Ua<br>Enter th<br>Open C<br>Please 1<br>Step 0.<br>####<br>Step 1.<br>Step 1.<br>Step 2.<br>Step 3.<br>Step 4.                                                                                                    | IDDR3<br>IDDR3<br>Ink STB_Develop_T<br>FlashWriter Uart<br>artisp!>>>><br>hread UartISP_Th<br>OM3 for Connect<br>Furn On the Pow<br>506/1505B/C/150<br>start read chip st<br>##_data=0x0000<br>start config RAM<br>transmit RAM pa<br>transmit RAM pa<br>transmit ROM.BJ                                                                                                    | TBaudra<br>TBaudra<br>TBaudra<br>TBaudra<br>TBaudra<br>TBaudra<br>About<br>TBaudra<br>About<br>TBaudra<br>About<br>About<br>About<br>Tabaut<br>Tabaut<br>TBaudra<br>About<br>About<br>Abou | ect to platform<br>(x01,IC_144pin<br>Success!!<br>are RAMSucces<br>Success!!<br>re RAMSucces                                                                                                    | DumpMode                                                                        | DumpSize            | 0                         | КВ                  | CleanMsg                                  |          |               |
| Availi<br>Availi<br>scom I<br>Start Ua<br>Enter th<br>Open C<br>Please 1<br>Step 1.<br>Step 2.<br>Step 3.<br>Step 3.<br>Step 5.<br>Step 5.<br>Flash na                                                                                                    | nk STB_Develop_T<br>artisp!>>>><br>flashWriter Uart<br>artisp!>>>>><br>furn On the Pow<br>506/1505B/C/150<br>start read chip st<br>#_data=0x0000<br>start config RAM<br>transmit RAM pa<br>transmit RAM pa<br>transmit ROM.Bij<br>init SPI Flash[v1.<br>me[EON EN25Q+                                                                                                    | TBaudra<br>TBaudra<br>TBaudra<br>TBaudra<br>TBaudra<br>voite to<br>read<br>ion Success!<br>er<br>08/1509]Conn<br>tamp<br>0004,pck val=<br>parameterS<br>rameter to Shar<br>to Share RAM<br>N Size to Shar<br>00 20150203<br>i64],The flash                                                                                                    | ate 115200<br>ate 115200<br>ate 1 | DumpMode<br>successfully!!<br>###### Succ<br>ess!!<br>ss!!<br>,FLash_Info=0x1   | DumpSize            | 0                         | КВ                  | CleanMsg                                  |          |               |
| Availi<br>Availi<br>acom I<br>Start Ua<br>Enter th<br>Open C<br>Please T<br>Step 1.<br>Step 2.<br>Step 3.<br>Step 4.<br>Step 5.<br>Flash na<br>Step 6.                                                                                                    | nk STB_Develop_T<br>artisp!>>>>><br>hread UartISP_Th<br>OM3 for Connect<br>Furn On the Pow<br>506/1505B/C/150<br>start read chip si<br>#_data=0x0000<br>start config RAM<br>transmit RAM pa<br>transmit ROM_B1<br>init SPI Flash[v1.<br>me[EON EN25QF<br>!!<br>jump to Shrae R                                                                                                    | TBaudra<br>TBaudra<br>TBaudra<br>TBaudra<br>TBaudra<br>TBaudra<br>About<br>About<br>About<br>About<br>About<br>About<br>About<br>About<br>TBaudra<br>About<br>About<br>Success!<br>Tabaut<br>About<br>About  | ect to platform<br>0x01,IC_144pin<br>Success!!<br>are RAMSucces<br>frunk r495]<br>size is 8Mbytes                                                                                                    | DumpMode<br>successfully!!<br>###### Succ<br>ess!!<br>s!!<br>,FLash_Info=0x1    | DumpSize            | 0                         | КВ                  | CleanMsg                                  |          |               |
| Availi<br>Availi<br>com I<br>Start U<br>Start U<br>St | nk STB_Develop_T<br>ank STB_Develop_T<br>antisp!>>>><br>nread UartISP_Th<br>OM3 for Connect<br>Furn On the Pow<br>506/1505B/C/150<br>start config RAM<br>transmit RAM pa<br>transmit RAM pa<br>transmit RAM pa<br>transmit RAM pa<br>transmit RAM pa<br>transmit RAM pa<br>transmit ROM.BJ<br>init SPI Flash[v1.<br>Ime[EON EN25QH<br>I]<br>jump to Shrae R<br>wait boot bin me<br>re-connect with                                                                                                    | TBaudra<br>TBaudra<br>TBaudra<br>TBaudra<br>TBaudra<br>TBaudra<br>About<br>TBaudra<br>About<br>TBaudra<br>TBaudra<br>About<br>TBaudra<br>About<br>TBaudra<br>TBaudra<br>TB                                                                                                    | ect to platform<br>0x01,IC_144pin<br>Success!!<br>are RAMSucces<br>trunk r495]<br>size is 8Mbytes<br>teSuccess!!                                                                                                    | DumpMode                                                                        | DumpSize            | 0                         | KB                  | CleanMsg                                  |          |               |
| DRType<br>Availi<br>scom I<br>Start Ua<br>Enter th<br>Open C<br>Please I<br>(SPHE1<br>Step 0.<br>#####<br>Step 1.<br>Step 2.<br>Step 4.<br>Step 3.<br>Step 4.<br>Step 5.<br>Flash na<br>Success<br>Step 6.<br>Step 9.<br>Step 9.<br>Step 10                                                                                                    | nk STB_Develop_T<br>artisp!>>>><br>flashWriter Uart<br>artisp!>>>>><br>flashWriter Uart<br>artisp!>>>>><br>flashWriter Uart<br>artisp!>>>>><br>furn On the Pow<br>506/1505B/C/150<br>start read chip st<br>#_data=0x0000<br>start config RAM<br>transmit RAM pa<br>transmit RAM pa<br>transmit RAM pa<br>transmit Boot.bin<br>Transmit ROM.BJ<br>init SPI Flash[v1.<br>me[EON EN25QF<br>!!!<br>jump to Shrae R<br>wait boot bin ms<br>re-connect with<br>wait boot bin ms<br>transmit file[C:\                                                                                                    | TBaudra<br>TBaudra<br>TBaudra<br>TBaudra<br>TBaudra<br>TBaudra<br>TBaudra<br>Ispanater<br>To Share RAM<br>N Size to Shar<br>00 20150203<br>164], The flash<br>AMSuccess!!<br>higher baudra<br>g againSucc<br>Users\redouan                                                                                                    | ate 115200<br>ate 115200<br>ate 1 | DumpMode successfully!! ###### Success!! ss!! ,FLash_Info=0x1 IOLINK_TORNAD     | DumpSize            | 0<br>                     | KB                  | CleanMsg                                  | MSize: 1 | 6.81          |
| DRType<br>Availi<br>scom I<br>Start Ua<br>Enter tl<br>Open C<br>Please T<br>Step 0.<br>#####<br>Step 1.<br>Step 2.<br>Step 3.<br>Step 4.<br>Step 4.<br>Step 4.<br>Step 5.<br>Flash na<br>Success<br>Step 6.<br>Step 9.<br>Step 9.<br>Step 10<br>MB<br>Prog                                                                                                    | nk STB_Develop_T<br>artisp!>>>><br>nread UartISP_Th<br>OM3 for Connect<br>Furn On the Pow<br>506/1505B/C/150<br>start read chip si<br>##_data=0x0000<br>start config RAM<br>transmit RAM pa<br>transmit RAM pa<br>transmit RAM.BI<br>init SPI Flash[v1.<br>mme[EON EN25Q!<br>]<br>jump to Shrae R<br>wait boot bin ms<br>re-connect with<br>wait boot bin ms<br>0. transmit file[C:\<br>ress-4 Status >>                                                                                                    | TBaudia<br>TBaudia<br>TBaudia<br>TBaudia<br>TBaudia<br>TBaudia<br>TBaudia<br>About<br>About<br>About<br>TSU<br>About<br>About<br>TSU<br>TSU<br>TSU<br>TSU<br>TSU<br>TSU<br>TSU<br>TSU<br>TSU<br>TSU                                                                                                    | ect to platform<br>0x01,IC_144pin<br>Success!!<br>are RAMSucces<br>trunk r495]<br>size is 8Mbytes<br>teSuccess!!<br>teSuccess!!<br>teSuccess!!                                                                                                    | DumpMode                                                                        | DumpSize            | 0<br>                     | KB                  | CleanMsg                                  | MSize: ( | 6.81          |
| DRType<br>Availi<br>scom I<br>Start Ua<br>Enter th<br>Open C<br>Please T<br>Step 1.<br>Step 2.<br>Step 1.<br>Step 2.<br>Step 3.<br>Step 4.<br>Step 5.<br>Flash na<br>Success<br>Step 6.<br>Step 9.<br>Step 9.<br>Step 9.<br>Step 10<br>MB<br>Prog                                                                                                    | IDDR3<br>IDDR3<br>Ink STB_Develop_T<br>FlashWriter Uart<br>artisp!>>>><br>rread UartISP_Th<br>OM3 for Connect<br>Furn On the Pow<br>506/1505B/C/150<br>start read chip st<br>##_data=0x0000<br>start config RAM<br>transmit RAM pa<br>transmit RAM pa<br>transmit RAM pa<br>transmit RAM pa<br>transmit RAM pa<br>transmit ROM.BJ<br>init SPI Flash[v1.<br>me[EON EN25QF<br>ili<br>jump to Shrae R<br>wait boot bin ms<br>re-connect with<br>wait boot bin ms<br>). transmit file[C:\<br>ress-4 Status >>                                                                                                    | TBaudra<br>TBaudra<br>TBaudra<br>TBaudra<br>TBaudra<br>TBaudra<br>TBaudra<br>Notest<br>TBaudra<br>TBaudra<br>Notest<br>TBaudra<br>TBaudra<br>TBaudra<br>TS<br>Tameter to Sha<br>Notest Share<br>Notest<br>Share RAN<br>N Size to Shar<br>O 20150203<br>164], The flash<br>AMSuccess!!<br>higher baudra<br>g againSuccess!!<br>higher baudra<br>g againSuccess!!                                                                                                    | ate 115200<br>ate 115200<br>ate 1 | DumpMode successfully!! ###### Successfully!! ss!! FLash_Info=0x1 IOLINK_TORNAD | DumpSize            | 0<br>                     | KB                  | CleanMsg                                  | MSize: ( | 6.81          |
| DRType<br>Availi<br>scom I<br>Start Ua<br>Enter th<br>Open C<br>Please T<br>(SPHE1<br>Step 0.<br>#####<br>Step 1.<br>Step 2.<br>Step 3.<br>Step 4.<br>Step 4.<br>Step 4.<br>Step 5.<br>Step 6.<br>Step 6.<br>Step 10<br>MB<br>Prog                                                                                                    | nk STB_Develop_T<br>artisp!>>>><br>flashWriter Uart<br>artisp!>>>>><br>fread UartISP_Th<br>OM3 for Connect<br>Furn On the Pow<br>506/1505B/C/150<br>start read chip si<br>#_data=0x0000<br>start config RAM<br>transmit RAM pa<br>transmit RAM pa<br>transmit RAM pa<br>init SPI Flash[v1.<br>me[EON EN25QF<br>]<br>jump to Shrae R<br>wait boot bin ms<br>re-connect with<br>wait boot bin ms<br>0. transmit file[C:\<br>ress-4 Status >><br>COM3 Refr                                                                                                    | TBaudra<br>TBaudra<br>TBaudra<br>TBaudra<br>TBaudra<br>TBaudra<br>TBaudra<br>Nolocity<br>TBaudra<br>Nolocity<br>TBaudra<br>Parameter<br>Nosze to Shar<br>Nosze to Shar                                                                                                    | ate 115200<br>ate 115200<br>ate 1 | DumpMode                                                                        | DumpSize            | 0<br>V261_202<br>HOLINK_T | KB                  | CleanMsg<br><br>2.bin] to RA<br>DO_V5_MIN | MSize: 0 | 6.81          |
| DRType<br>Availi<br>scom I<br>Start Ua<br>Enter tl<br>Open C<br>Please T<br>Step C<br>Step 1.<br>Step 2.<br>Step 3.<br>Step 3.<br>Step 4.<br>Step 5.<br>Flash na<br>Step 5.<br>Flash na<br>Step 7.<br>Step 9.<br>Step 10<br>MB<br>Prog<br>omPort<br>hipID                                                                                                    | nk STB_Develop_T<br>ank STB_Develop_T<br>artisp!>>>><br>nread UartISP_Th<br>OM3 for Connect<br>Furn On the Pow<br>506/1505B/C/150<br>start cendig RAM<br>transmit RAM pa<br>transmit RAM pa<br>transmit RAM.BI<br>init SPI Flash[v1.<br>mme[EON EN25Q!<br>jump to Shrae R<br>wait boot bin ms<br>re-connect with<br>wait boot bin ms<br>0. transmit file[C:\<br>ress-4 Status >><br>COM3 文 Refr<br>SPHE1506/150                                                                                                    | TBaudra<br>TBaudra<br>TBaudra<br>TBaudra<br>TBaudra<br>TBaudra<br>TBaudra<br>About<br>About<br>About<br>About<br>About<br>About<br>About<br>Success!<br>To Share RAN<br>N Size to Shar<br>Ou 20150203<br>164], The flash<br>AMSuccess!!<br>AMSuccess!!<br>AMSuccess!!<br>AMSuccess!!<br>AMSuccess!!<br>AMSuccess!!<br>AMSuccess!!<br>AMSuccess!!<br>AMSuccess!!<br>AMSuccess!!<br>AMSuccess!!<br>AMSuccess!!<br>Baudra<br>G againSuccess!!<br>Seconne Seconne<br>Seconne Seconne<br>Seconne Seconne<br>T9 %                                                                                                    | ate 115200<br>ate 115200<br>ate 1 | DumpMode                                                                        | DumpSize DumpSize   | 0<br>                     | KB<br>20062<br>ORNA | CleanMsg<br>                              | MSize: 1 | 6.81<br>20200 |

### بمجرد انتهاء العد التنازلي لتحديت، سـوف تظهر رسـالة كما في الصورة أسـفله تؤكد لك أن العملية مرة بنجاح

| anii) | Availink | STB D | evelo | p Tool | : v 1 | .5.0.3 |
|-------|----------|-------|-------|--------|-------|--------|
| 4181  |          |       |       |        |       |        |

– 🗆 🗆

| Sscom | FlashWriter | UartIsp | About |  |
|-------|-------------|---------|-------|--|
|-------|-------------|---------|-------|--|

#### Please Turn On the Power....

| [SPHE1506/1505B/C/1508/1509]Connect to platform successfully!!         Step 0. start read chip stamp         ######data=0x00000004,pck val=0x01,IC_144pin#####         Step 1. start config RAM parameterSuccess!!         Step 2. transmit RAM parameter to Share RAMSuccess!!         Step 3. transmit boot.bin to Share RAMSuccess!!         Step 4. Transmit ROM.BIN Size to Share RAMSuccess!!         Step 5. init SPI Flash[v1.00 20150203 trunk r495]         Flash name[EON EN25QH64], The flash size is 8Mbytes,FLash_Info=0x17701c0412         Success!!         Step 6. jump to Shrae RAMSuccess!! |
|----------------------------------------------------------------------------------------------------|
| Step 7. wait boot bin msgSuccess!!<br>Step 8<br>Step 9<br>STB_Develop_Tool_v1.5.0.3 ×<br>Step 1<br>MB<br>Pro<br>Step 1<br>UartISP Down!!!<br>Please reset platform!!!<br>Woit 5<br>Work 5<br>Work 5<br>Pro<br>VartISP Down!!!<br>Please reset platform!!!                                                                                                    |
|                                                                                                    |
| ComPort COM3 RefreshCom SelectRomFile C:\Users\redouane\Desktop\ECHOLINK_TORNADO_V5_MINI_V261_2020062                                                                                                    |
| ChipID SPHE1506/1505 HBaudRate 115200 ChipID ShowTime DumpStart ChipID KB SaveMsg<br>DDRType DDR3 TBaudRate 115200 DumpMode DumpSize CleanMsg CleanMsg                                                                                                    |

## مبروك عليك تم حل مشـكل البوت على جهازك بنجاح